## eLandings Shoreside Production Report

Login to https://elandingst.alaska.gov/web with the following User ID and password.

| User ID: | Password |
|----------|----------|
| DVARDEN  | D_varden |

Next to Operation, click on the drop down menu and select The Pisces Plant

Click on the Production Report button

| TO MAKE A NEW REPORT, please select | t your operation and choose one of the follo | wing:               |
|-------------------------------------|----------------------------------------------|---------------------|
| Operation: 🚯                        |                                              |                     |
| THE PISCES PLANT                    | ~                                            |                     |
| Groundfish                          | Salmon                                       | Shellfish           |
| Groundfish Landing Report           | Salmon Landing Report                        | Crab Landing Report |
| Production Report                   | Troll Landing Report                         |                     |

- You will be taken to the Production Report Entry screen
- The Federal Permit Number and ADF&G Processor Code fields will be auto filled for you.
- In the Report Date field enter a date prior to the current one as you would be entering your production data for the previous day.
- If you have plant observers make note of that by entering a number value.
- If you have no production and no deliveries you will designate that by checking the appropriate boxes.

| Production Repor | t 384704                      |   |               |            |                         |  |
|------------------|-------------------------------|---|---------------|------------|-------------------------|--|
|                  |                               |   |               |            | Status<br>Not Submitted |  |
| Header           |                               |   |               |            |                         |  |
| Operation 3      | THE PISCES PLANT              | ~ | Report Date 🕄 | 04/03/2024 | No Production 🚯 🗌       |  |
| Fed. Permit #    | 970555 UNIT TEST FED PROC 555 |   | Observers 🚯   | 0          | No Deliveries 🚯 🗀       |  |
| Proc Code        | T0025 TRAINING PROCESSOR 25   |   |               |            |                         |  |

Scroll down the page until you see the **Production** box and enter the following information:

| FMP Area | Species Code | Product Type (P/A) | Product Code | Weight (lbs) |
|----------|--------------|--------------------|--------------|--------------|
| GOA      | 110          | Ρ                  | 08           | 3514         |
| GOA      | 270          | Р                  | 07           | 2114         |
| GOA      | 127          | Р                  | 03           | 198          |
| GOA      | 134          | Р                  | 03           | 24           |

• You can add the row of catch by using the tab key on your keyboard or by clicking the plus icon to add the row of catch to the table.

| Production |                            |           |              |             |             |  |  |  |
|------------|----------------------------|-----------|--------------|-------------|-------------|--|--|--|
| GOA        | 110                        | P         | 08           | 3514        |             |  |  |  |
| FMP Area   | Species                    | Prod Type | Product Code | Weight(lbs) | Comment 🕂 🗹 |  |  |  |
|            | No data available in table |           |              |             |             |  |  |  |
|            |                            |           |              |             |             |  |  |  |
|            |                            |           | Save Cancel  |             |             |  |  |  |

• After entering all your rows of catch into the table, click on Save.

|             |                               |            |               |            | Status<br>Not Submitted |         |   |  |
|-------------|-------------------------------|------------|---------------|------------|-------------------------|---------|---|--|
| eader       |                               |            |               |            |                         |         |   |  |
| Operation ( | THE PISCES PLANT              | ~          | Report Date 🚯 | 04/03/2024 | No Production 🚯 🗆       |         |   |  |
| Fed. Permit | 970555 UNIT TEST FED PROC 555 |            | Observers 🚯   | 0          | No Deliveries 🚯 🗆       |         |   |  |
| Proc Code   | T0025 TRAINING PROCESSOR 25   |            |               |            |                         |         |   |  |
| GOA         |                               | Drad Turns |               |            |                         | Comment | - |  |
| 50A         | 110 P. cod                    | p          |               | 8 Est cut  | 3,514.0000              | comment | 1 |  |
| 50A         | 270 Pollock                   | P          |               | 7 Wst cut  | 2,114.0000              |         | ø |  |
| GOA         | 127 Yellowfin sole            | P          |               | 3 Bled     | 198.0000                |         | ø |  |
|             | 1017 1 1                      |            |               | 2 Plad     | 24,0000                 |         |   |  |

• Review the information you entered and then select Submit Report from the Menu

| TOduction R            | eport 384704                                                                                               |                                       |                     |                              | ≡ Menu •                                       |
|------------------------|----------------------------------------------------------------------------------------------------|---------------------------------------|---------------------|------------------------------|------------------------------------------------|
| Report Progress        |                                                                                                    |                                       | Next Step:          | Submit Report                | Edit<br>Submit Repo<br>Delete Repo<br>View PDF |
| Header                 |                                                                                                    |                                       |                     |                              |                                                |
| Ope<br>Fed. Pe<br>Proc | ration 1743 THE PISCES PLANT<br>rmit # 970555 UNIT TEST FED PROC 555<br>: Code T0025 TRAINING PROCESSOR 25 | Report Date 04/03/2024<br>Observers 0 | No Produ<br>No Deli | rction FALSE<br>veries FALSE |                                                |
| Production             |                                                                                                    |                                       |                     |                              |                                                |
| FMP Area               | Species                                                                                                    | Product Type                          | Product Code        | Weight (lbs)                 |                                                |
| GOA                    | 110 - P. cod                                                                                               | P                                     | 8 - Est cut         | 3,514.0000                   |                                                |
| GOA                    | 270 - Pollock                                                                                              | P                                     | 7 - Wst cut         | 2,114.0000                   |                                                |
| GOA                    | 127 - Yellowfin sole                                                                                       | P                                     | 3 - Bled            | 198.0000                     |                                                |
| GOA                    | 134 - Turbot                                                                                               | P                                     | 3 - Bled            | 24.0000                      |                                                |
|                        |                                                                                                    |                                       | Total:              | 5 850 0000                   |                                                |

• If you successfully submitted your production report, the Production Report Display screen will say Final Report Submitted

| Success Report | Successfully Submitted   | ×        |
|----------------|--------------------------|----------|
| Producti       | on Report 384704         | E Menu - |
| Report Prog    | Final Submit Status 100% |          |

Next select View PDF from the Menu to view the report summary.

| cess Report Succes     | sfully Submitted                                                                                            |                                       |                  |                                 |          |
|------------------------|----------------------------------------------------------------------------------------------------|---------------------------------------|------------------|---------------------------------|----------|
| Production R           | eport 384704                                                                                                |                                       |                  |                                 | = Monur  |
| roudenon n             |                                                                                                    |                                       |                  |                                 |          |
| Report Progress        |                                                                                                    |                                       |                  |                                 | Edit     |
|                        |                                                                                                    |                                       | Final Submit St  | atus 100%                       | View PDF |
|                        |                                                                                                    |                                       |                  |                                 |          |
| Header                 |                                                                                                    |                                       |                  |                                 |          |
| Ope<br>Fed. Pe<br>Proc | rration 1743 THE PISCES PLANT<br>rmit # 970555 UNIT TEST FED PROC 555<br>: Code T0025 TRAINING PROCESSOR 25 | Report Date 04/03/2024<br>Observers 0 | No Proc<br>No De | luction FALSE<br>liveries FALSE |          |
| Production             |                                                                                                    |                                       |                  |                                 |          |
| FMP Area               | Species                                                                                                    | Product Type                          | Product Code     | Weight (lbs)                    |          |
| GOA                    | 110 - P. cod                                                                                                | P                                     | 8 - Est cut      | 3,514.0000                      |          |
| GOA                    | 270 - Pollock                                                                                               | P                                     | 7 - Wst cut      | 2,114.0000                      |          |
| GOA                    | 127 - Yellowfin sole                                                                                        | P                                     | 3 - Bled         | 198.0000                        |          |
| GOA                    | 134 - Turbot                                                                                                | P                                     | 3 - Bled         | 24.0000                         |          |
|                        |                                                                                                    |                                       | Total:           | 5.850.0000                      |          |

|                         | Shoresi<br>Productio                                  | de Daily<br>on Report<br>Printed on: 04/04/2 | National<br>P.O. Box<br>Juneau, A<br>Fax: 907-<br>2024 Telephone                                        | Marine Fisheries Service<br>21668<br>K 99802<br>-586-7131<br>e: 907-586-7228 |              |  |  |
|-------------------------|-------------------------------------------------------|----------------------------------------------|----------------------------------------------------------------------------------------------------|------------------------------------------------------------------------------|--------------|--|--|
|                         | Operation ID:<br>Report ID:<br>Federal Permit Number: | 1743<br>384704<br>970555                     | Operation Name: THE PISCES PLANT<br>Processor Name: UNIT TEST FED PROC 5<br>ADF&G Processor Code: T0025 |                                                                              |              |  |  |
| Report Date: 04/03/2024 |                                                       |                                              |                                                                                                    |                                                                              | 24 15:13:44  |  |  |
| Num                     | ber of Observers: 0                                   |                                              | No Deliveries                                                                                           | o Deliveries Last Modified Date: 04/04/2024 15:13:44                         |              |  |  |
| GOA                     | Products                                              |                                              |                                                                                                    |                                                                              |              |  |  |
| Specie                  | es                                                    | Product                                      |                                                                                                    | Product                                                                      |              |  |  |
| Code                    | Name                                                  | Code                                         | Description                                                                                             | Type (P/A)                                                                   | Weight (lbs) |  |  |
| 110                     | P. cod                                                | 08                                           | Est cut                                                                                                 | Р                                                                            | 3,514.00     |  |  |
| 270                     | Pollock                                               | 07                                           | Wst cut                                                                                                 | Р                                                                            | 2,114.00     |  |  |
| 127                     | Yellowfin sole                                        | 03                                           | Bled                                                                                                    | Р                                                                            | 198.00       |  |  |
| 134                     | Turbot                                                | 03                                           | Bled                                                                                                    | Р                                                                            | 24.00        |  |  |
|                         |                                                       |                                              |                                                                                                    | GOA Total:                                                                   | 5,850.00     |  |  |
|                         |                                                       |                                              | ١                                                                                                    | Total Daily Production:                                                      | 5,850.00     |  |  |

Feel free to modify the production line data to suit your training needs.

\*NOTE: You will need to maintain 3 years worth of daily production report printouts at your processing facility.